# Configurar e verificar o NAT no FTD

# Contents

| Introdução                                                                                                    |
|----------------------------------------------------------------------------------------------------|
| Pré-requisitos                                                                                                 |
| Requisitos                                                                                                    |
| Componentes Utilizados                                                                                         |
| Informações de Apoio                                                                                           |
| Configurar                                                                                                    |
| Diagrama de Rede                                                                                               |
| Tarefa 1. Configurar NAT estático no FTD                                                                       |
| <u>Tarefa 2. Configurar a Conversão de Endereço de Porta (PAT - Port Address Translation) no</u><br><u>FTD</u> |
| Tarefa 3. Configurar a isenção de NAT no FTD                                                                   |
| Tarefa 4. Configurar NAT de objeto em FTD                                                                      |
| Tarefa 5. Configurar o pool PAT no FTD                                                                         |
| Verificar                                                                                                    |
| Troubleshooting                                                                                                |
| Informações Relacionadas                                                                                       |

# Introdução

Este documento descreve como configurar e verificar a Network Address Translation (NAT) básica no Firepower Threat Defense (FTD).

# Pré-requisitos

### Requisitos

Não existem requisitos específicos para este documento.

### **Componentes Utilizados**

As informações neste documento são baseadas nestas versões de software e hardware:

- ASA5506X que executa o código FTD 6.1.0-226
- FireSIGHT Management Center (FMC) com 6.1.0-226
- 3 hosts do Windows 7
- Roteador Cisco IOS® 3925 que executa VPN LAN a LAN (L2L)

Tempo de conclusão do laboratório: 1 hora

As informações neste documento foram criadas a partir de dispositivos em um ambiente de

laboratório específico. Todos os dispositivos utilizados neste documento foram iniciados com uma configuração (padrão) inicial. Se a rede estiver ativa, certifique-se de que você entenda o impacto potencial de qualquer comando.

# Informações de Apoio

O FTD oferece suporte às mesmas opções de configuração de NAT que o ASA (Adaptive Security Appliance) clássico:

- Regras de NAT antes Isso equivale ao NAT duas vezes (seção 1) no ASA clássico.
- Regras de NAT automático Seção 2 sobre ASA clássico
- Regras de NAT depois Isso equivale a duas vezes o NAT (seção 3) no ASA clássico.

Como a configuração do FTD é feita no FMC quando se trata da configuração do NAT, é necessário estar familiarizado com a GUI do FMC e as várias opções de configuração.

# Configurar

### Diagrama de Rede

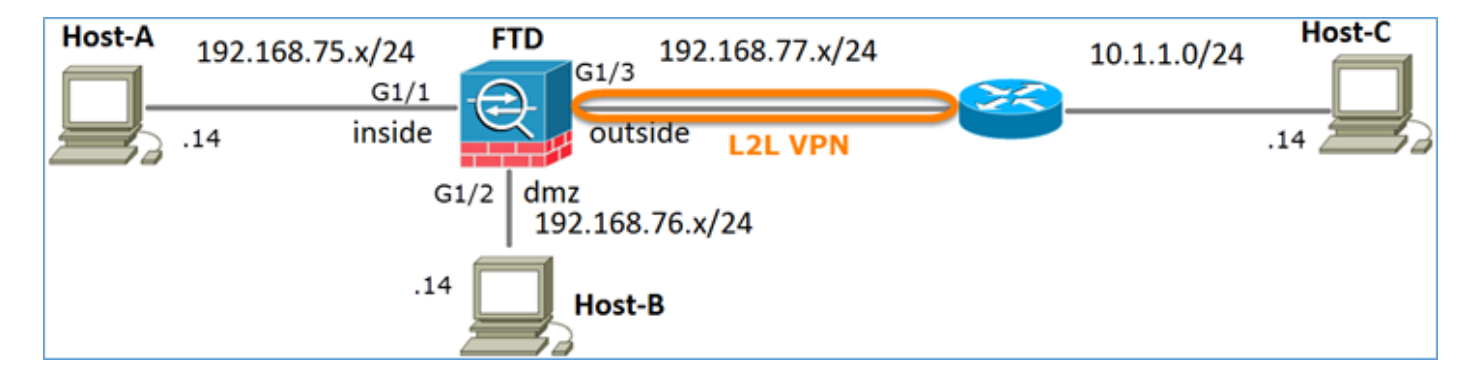

### Tarefa 1. Configurar NAT estático no FTD

Configure o NAT de acordo com estes requisitos:

| Nome da política de NAT | Nome do dispositivo de FTD |
|-------------------------|----------------------------|
| Regra NAT               | Regra de NAT manual        |
| Tipo de NAT             | Estático                   |
| Inserir                 | Na Seção 1                 |
| Interface de origem     | interno*                   |

| Interface de destino | dmz*           |
|----------------------|----------------|
| Origem Original      | 192.168.75.14  |
| Fonte traduzida      | 192.168.76.100 |

\*Usar Zonas de Segurança para a Regra NAT

| Host-A | 192.168.75.x/24         | FTD 192                                               | 2.168.77.x/24  | 10.1.1.0/24 | Host-C |
|--------|-------------------------|-------------------------------------------------------|----------------|-------------|--------|
|        | G1/1<br>.14 inside<br>G | G1/3<br>outside<br>i1/2 dmz<br>192.168.76.x<br>Host-B | <b>L2L VPN</b> |             | .14    |

### NAT Estático

Solução:

No ASA clássico, você deve usar nameif nas regras de NAT. No FTD, você precisa usar Zonas de segurança ou Grupos de interface.

Etapa 1. Atribua interfaces a Zonas de segurança/Grupos de interface.

Nesta tarefa, decidiu-se atribuir as interfaces de FTD que são usadas para NAT a Zonas de segurança. Como alternativa, você pode atribuí-los a Grupos de interface como mostrado na imagem.

| Edit Physical  | Interfac  | e:          |              |            |            |
|----------------|-----------|-------------|--------------|------------|------------|
| Mode:          | None      |             | ~            |            |            |
| Name:          | inside    |             | Enabled      | 🗆 Manage   | ement Only |
| Security Zone: | inside_zo | ne          | *            |            |            |
| Description:   |           |             |              |            |            |
| General IPv4   | IPv6      | Advanced    | Hardware Con | figuration |            |
| MTU:           |           | 1500        |              | (64 - 9198 | )          |
| Interface ID:  |           | GigabitEthe | met1/1       |            |            |

Etapa 2. O resultado é o mostrado na imagem.

| Devices Rout    | ing Interfaces | Inline Sets | DHCP     |                   |                             |                         |                  |
|-----------------|----------------|-------------|----------|-------------------|-----------------------------|-------------------------|------------------|
| 2               |                |             |          |                   |                             | 0                       | Add Interfaces • |
| Interface       | Lo             | gical Name  | Туре     | Interface Objects | Mac Address(Active/Standby) | IP Address              |                  |
| GigabitEthernet | /1 ins         | de          | Physical | inside_zone       |                             | 192.168.75.6/24(Static) | 6P               |
| GigabitEthernet | /2 dm          | z           | Physical | dmz_zone          |                             | 192.168.76.6/24(Static) | P                |
| GigabitEthernet | /3 ou          | tside       | Physical | outside_zone      |                             | 192.168.77.6/24(Static) | ۶P               |

Etapa 3. Você pode criar/editar Grupos de interface e Zonas de segurança na página Objetos > Gerenciamento de objetos como mostrado na imagem.

| Overview Analysis        | Policies Devices Objects AMP | 🛛 🖉 Deploy 📀 System Help 🔻 admin 🔻 |
|--------------------------|------------------------------|------------------------------------|
| <b>Object Management</b> | Intrusion Rules              |                                    |
|                          |                              | Add • Filter                       |
| Retwork                  | ▲ Name ▲                     | Type Security Zone ace Type        |
| Port<br>Interface        | dmz_zone                     | Security O Interface Group         |
| 🖨 Tunnel Tag             | ▷ 🚆 inside_zone              | Security Zone Routed 🖉 🗍           |
| Application Filters      | ▷ 👬 outside_zone             | Security Zone Routed               |

Zonas de segurança versus grupos de interface

A principal diferença entre Zonas de segurança e Grupos de interface é que uma interface pode pertencer a apenas uma Zona de segurança, mas pode pertencer a vários Grupos de interface. Praticamente, os grupos de interface fornecem mais flexibilidade.

Você pode ver que a interface interna pertence a dois grupos de interface diferentes, mas apenas

uma zona de segurança, como mostrado na imagem.

| Overview Analysis Polici | es Devices Objects AMP        |                 | Deploy 🛇 System Help 🔻 | admin 🔻 |
|--------------------------|-------------------------------|-----------------|------------------------|---------|
| Object Management Intrus | ion Rules                     |                 |                        |         |
|                          |                               |                 | Add 🔹 🤍 Filter         |         |
| Network _                | Name -                        | Туре            | Interface Type         |         |
| JP Port                  | 🖌 🚠 Group1                    | Interface Group | Routed                 | 20      |
| Tunnel Tag               | 4 🛒 FTD5506-1                 |                 |                        |         |
| Application Filters      | w inside                      |                 |                        |         |
| 📎 VLAN Tag               | 4 👬 Group2                    | Interface Group | Routed                 | 0       |
| Security Group Tag       | FTD5506-1   Inside            |                 |                        |         |
| ORL CONTRACTOR           |                               | Security Zone   | Routed                 | 08      |
| Geolocation              | A = ETD5506-1                 | Security Zone   | Routea                 | ~ 0     |
| Security Intelligence    | Umz                           |                 |                        |         |
| Network Lists and Feeds  | ▲ 🚠 inside_zone               | Security Zone   | Routed                 | 28      |
| DNS Lists and Feeds      | 4 - FTD5506-1                 |                 |                        |         |
| URL Lists and Feeds      | 👹 inside                      |                 |                        |         |
| Sinkhole                 | a autside_zone                | Security Zone   | Routed                 | /0      |
| C File List              | <ul> <li>FTD5506-1</li> </ul> |                 |                        |         |
| 🞲 Cipher Suite List      | utside 💭                      |                 |                        |         |

Etapa 4. Configure o NAT estático no FTD.

Navegue até Devices > NAT e crie uma política de NAT. Selecione New Policy > Threat Defense NAT como mostrado na imagem.

| Overview    | Analysis | Policies | Devices | Objects    | AMP      | Deploy | ۲ | System | Help 🔻      | admin <del>v</del> |
|-------------|----------|----------|---------|------------|----------|--------|---|--------|-------------|--------------------|
| Device Mana | agement  | NAT      | VPN QoS | Platform   | Settings |        |   |        |             |                    |
|             |          |          |         |            |          |        |   |        | O New       | Policy             |
| NAT Pol     | icy      |          |         | Device Typ | e        | Status |   | Fi     | repower N   | AT                 |
|             |          |          |         |            |          |        |   | T      | hreat Defer | nse NAT            |

Etapa 5. Especifique o nome da política e atribua-o a um dispositivo de destino conforme mostrado na imagem.

| New Policy                                                        |                                                                                     | ? | × |
|-------------------------------------------------------------------|-------------------------------------------------------------------------------------|---|---|
| Name:<br>Description:<br>Targeted Devices                         | FTD5506-1 1                                                                         |   | ] |
| Select devices to<br>Available Device<br>Search by nar<br>FTD9300 | which you want to apply this policy.<br>s<br>ne or value<br>2<br>3<br>Add to Policy | 9 |   |

Etapa 6. Adicione uma regra NAT à política e clique em Add Rule.

Especifique-os de acordo com os requisitos da tarefa, conforme mostrado nas imagens.

| Add NAT Rule                        |                |          |                                          |        |                      |             |         |             |              |         |
|-------------------------------------|----------------|----------|------------------------------------------|--------|----------------------|-------------|---------|-------------|--------------|---------|
| NAT Rule:                           | Manual NAT     | Ruk      | ~                                        | Insert | :                    | In Category | (       | ▼ NAT       | Rules Before | *       |
| Type:                               | Static         |          | ✓ Enab                                   | le     |                      |             |         |             |              |         |
| Description:                        |                |          |                                          |        |                      |             |         |             |              |         |
| Interface Objects                   | Translation    | PAT Pool | Advanced                                 |        |                      |             |         |             |              |         |
| Available Interface                 | Objects 🖒      |          |                                          | Sou    | rce Interface Object | cts (1)     | D       | estination  | Interface Ob | jects ( |
| Search by name                      |                |          |                                          | à      | inside_zone          |             | 8 4     | dmz_zor     | e            |         |
| 📩 outside_zone                      |                |          |                                          |        |                      |             |         |             |              |         |
| 🚑 dmz_zone                          |                |          | Add to<br>Source                         |        |                      |             |         |             |              |         |
| 📩 inside_zone                       |                |          | or or or or or or or or or or or or or o |        |                      |             |         |             |              |         |
| 👍 Group1                            |                |          | Add to<br>Destination                    |        |                      |             |         |             |              |         |
| Group2                              |                |          |                                          |        |                      |             |         |             |              |         |
| Add NAT Rule:<br>NAT Rule:<br>Type: | Manual NAT Rul | • •      | Insert                                   | I      | In Cate              | gory        | ▼ NAT R | ules Before | •            | ? ×     |
| Description:                        |                |          |                                          |        |                      |             |         |             |              |         |
| Interfere Objects                   |                | Deal at  |                                          |        |                      |             |         |             |              |         |
| Original Packet                     | PAT            | POOL ACV | anced                                    | _      | Translated Packe     |             |         |             |              | _       |
| Original Source:*                   | Host-A         | 1        | ~                                        | 0      | Translated Source:   |             | ddress  |             | ~            |         |
|                                     |                |          |                                          |        |                      | н           | ost-B   |             | ~            | 0       |
| Original Destination:               | Address        |          | *                                        |        |                      |             |         |             |              |         |
|                                     |                |          | ~                                        | 0      | Translated Destina   | tion:       |         |             | ~            | 0       |
| Original Source Port:               |                |          | ۷                                        | 0      | Translated Source    | Port:       |         |             | ۷            | 0       |
| Original Destination Po             | rt:            |          | ×                                        | 0      | Translated Destina   | tion Port:  |         |             | ×            | 0       |

Host-A = 192.168.75.14

Host-B = 192.168.76.100

<#root>

firepower#

show run object

object network Host-A host 192.168.75.14 object network Host-B host 192.168.76.100 Aviso: se você configurar o NAT estático e especificar uma interface como origem convertida, todo o tráfego destinado ao endereço IP da interface será redirecionado. Os usuários não podem acessar nenhum serviço habilitado na interface mapeada. Exemplos desses serviços incluem protocolos de roteamento como OSPF e EIGRP.

Passo 7. O resultado é o mostrado na imagem.

| R  | ules             |       |                         |                             |                     |                        |                |                       |                          |                | 🖳 Policy    | Assignments (1) |
|----|------------------|-------|-------------------------|-----------------------------|---------------------|------------------------|----------------|-----------------------|--------------------------|----------------|-------------|-----------------|
| đà | Filter by De     | vice  |                         |                             |                     |                        |                |                       |                          |                | 0           | Add Rule        |
|    |                  |       |                         |                             | Or                  | iginal Packet 🗕        |                | Tra                   | nslated Packet           |                |             |                 |
| #  | Dire             | Typ   | Source<br>Interface Obj | Destination<br>Interface Ob | Original<br>Sources | Original<br>Destinatio | Origi<br>Servi | Translated<br>Sources | Translated<br>Destinatio | Trans<br>Servi | Options     |                 |
| •  | NAT Rule         | s Bef | ore                     |                             |                     |                        |                |                       |                          |                |             |                 |
| 1  | *                | Stat  | 👬 inside_zone           | 👬 dmz_zone                  | 📻 Host-A            |                        |                | 戻 Host-B              |                          |                | 🍓 Dns:false | J 🗊             |
| ٠  | ▼ Auto NAT Rules |       |                         |                             |                     |                        |                |                       |                          |                |             |                 |
| ٠  | NAT Rule         | s Aft | er                      |                             |                     |                        |                |                       |                          |                |             |                 |

Etapa 8. Certifique-se de que haja uma Política de Controle de Acesso que permita ao Host-B acessar o Host-A e vice-versa. Lembre-se de que o NAT estático é bidirecional por padrão. Semelhante aos ASAs clássicos, veja o uso de IPs reais. Isso é esperado, pois neste laboratório, o LINA executa o código 9.6.1.x, como mostrado na imagem.

| Rules Security Intelligence HTTP Responses Advanced             |                                                              |        |        |                    |                  |          |     |     |         |          |       |            |         |     |   |        |     |   |
|-----------------------------------------------------------------|--------------------------------------------------------------|--------|--------|--------------------|------------------|----------|-----|-----|---------|----------|-------|------------|---------|-----|---|--------|-----|---|
| Filter by Device     Add Category     Add Rule     Search Rules |                                                              |        |        |                    |                  |          |     |     |         |          |       |            | х       |     |   |        |     |   |
| #                                                               | Name                                                         | S<br>Z | D<br>Z | Source<br>Networks | Dest<br>Networks | <b>v</b> | U   | A   | S       | D        | U     | I<br>A     | Action  | •   |   | to 🔳 🕈 |     |   |
| -                                                               | Mandatory -                                                  | FTD55  | 06-1 ( | 1-2)               |                  |          |     |     |         |          |       |            |         |     |   |        |     |   |
| 1                                                               | Host-A to Ho:                                                | any    | any    | 2 192.168.75.14    | 👳 192.168.76.14  | any      | any | any | any     | any      | any   | any        | 🖋 Allow | UQ  | ß | 📩 🗾 ୦  | ø   | 8 |
| 2                                                               | Host-B to Ho:                                                | any    | any    | 2 192.168.76.14    | 2 192.168.75.14  | any      | any | any | any     | any      | any   | any        | 🖋 Allow | U Q | 2 | 📩 🗾 ୦  | ø   | 8 |
| ▼ Default - FTD5506-1 (-)                                       |                                                              |        |        |                    |                  |          |     |     |         |          |       |            |         |     |   |        |     |   |
| Th                                                              | There are no rules in this section. Add Rule or Add Category |        |        |                    |                  |          |     |     |         |          |       |            |         |     |   |        |     |   |
| De                                                              | fault Action                                                 |        |        |                    |                  |          |     | А   | ccess ( | Control: | Block | All Traffi | c       |     |   |        | × [ |   |

Verificação:

Do LINA CLI:

<#root>

firepower#

```
show run nat
nat (inside,dmz) source static Host-A Host-B
```

A regra NAT foi inserida na Seção 1 como esperado:

### <#root>

firepower#

show nat

Manual NAT Policies

(Section 1)

```
1 (inside) to (dmz) source static Host-A Host-B
```

```
translate_hits = 0, untranslate_hits = 0
```

Solution Observação: os 2 xlates criados em segundo plano.

| <#root>                                                                                                    |
|----------------------------------------------------------------------------------------------------|
| firepower#                                                                                                    |
| show xlate                                                                                                    |
| 2 in use, 4 most used<br>Flags: D - DNS, e - extended,                                                                                                    |
| I - identity                                                                                                    |
| , i - dynamic, r - portmap,                                                                                                    |
| s - static, T - twice                                                                                                    |
| , N - net-to-net<br>NAT from inside:192.168.75.14 to dmz:192.168.76.100<br>flags sT idle 0:41:49 timeout 0:00:00<br>NAT from dmz:0.0.0.0/0 to inside:0.0.0.0/0<br>flags sIT idle 0:41:49 timeout 0:00:00 |
| As tabelas NAT do ASP:                                                                                                    |
| <#root>                                                                                                    |
| firepower#                                                                                                    |
| show asp table classify domain nat                                                                                                    |
| Input Table<br>in id=                                                                                                    |
| 0x7ff6036a9f50                                                                                                    |
| , priority=6, domain=nat, deny=false<br>hits=0, user_data=0x7ff60314dbf0, cs_id=0x0, flags=0x0, protocol=0                                                                                               |
| src ip/id=192.168.75.14                                                                                                    |
|                                                                                                    |

<sup>,</sup> mask=255.255.255.255, port=0, tag=any  $% \left( \frac{1}{2} \right) = 0$ 

```
dst ip/id=0.0.0.0, mask=0.0.0.0, port=0, tag=any, dscp=0x0
input_ifc=inside, output_ifc=dmz
in id=
0x7ff603696860
, priority=6, domain=nat, deny=false
    hits=0, user_data=0x7ff602be3f80, cs_id=0x0, flags=0x0, protocol=0
    src ip/id=0.0.0.0, mask=0.0.0.0, port=0, tag=any
    dst ip/id=192.168.76.100
, mask=255.255.255.255, port=0, tag=any, dscp=0x0
    input_ifc=dmz, output_ifc=inside
Output Table:
L2 - Output Table:
L2 - Input Table:
L2 - Input Table:
```

```
Last clearing of hits counters: Never
```

#### <#root>

firepower#

show asp table classify domain nat-reverse

Input Table

Output Table: out id=

#### 0x7ff603685350

dst ip/id=192.168.75.14

### 0x7ff603638470

src ip/id=192.168.75.14

, mask=255.255.255.255, port=0, tag=any
 dst ip/id=0.0.0.0, mask=0.0.0.0, port=0, tag=any, dscp=0x0
 input\_ifc=inside, output\_ifc=dmz

L2 - Output Table:

L2 - Input Table:

Ative a captura com detalhes de rastreamento no FTD e faça ping do Host-B para o Host-A e como mostrado na imagem.

### <#root>

firepower#

capture DMZ interface dmz trace detail match ip host 192.168.76.14 host 192.168.76.100

firepower#

capture INSIDE interface inside trace detail match ip host 192.168.76.14 host 192.168.75.14

### C:\Users\cisco>ping 192.168.76.100

```
Pinging 192.168.76.100 with 32 bytes of data:
Reply from 192.168.76.100: bytes=32 time=3ms TTL=128
Reply from 192.168.76.100: bytes=32 time=1ms TTL=128
Reply from 192.168.76.100: bytes=32 time=1ms TTL=128
Reply from 192.168.76.100: bytes=32 time=1ms TTL=128
Ping statistics for 192.168.76.100:
Packets: Sent = 4, Received = 4, Lost = 0 <0% loss),
Approximate round trip times in milli-seconds:
Minimum = 1ms, Maximum = 3ms, Average = 1ms
```

```
C:\Users\cisco>
```

As contagens de ocorrências estão nas tabelas ASP:

<#root>

firepower#

show asp table classify domain nat

Input Table

in id=0x7ff6036a9f50, priority=6, domain=nat, deny=false hits=0, user\_data=0x7ff60314dbf0, cs\_id=0x0, flags=0x0, protocol=0 src ip/id=192.168.75.14, mask=255.255.255.255, port=0, tag=any dst ip/id=0.0.0.0, mask=0.0.0.0, port=0, tag=any, dscp=0x0 input\_ifc=inside, output\_ifc=dmz

in id=

0x7ff603696860

```
, priority=6, domain=nat, deny=false
```

hits=4

<#root>

firepower#

show asp table classify domain nat-reverse

Input Table

Output Table: out id=

0x7ff603685350

, priority=6, domain=nat-reverse, deny=false

#### hits=4

, user\_data=0x7ff60314dbf0, cs\_id=0x0, use\_real\_addr, flags=0x0, protocol=0
 src ip/id=0.0.0.0, mask=0.0.0.0, port=0, tag=any
 dst ip/id=192.168.75.14, mask=255.255.255.255, port=0, tag=any, dscp=0x0
 input\_ifc=dmz, output\_ifc=inside
out id=0x7ff603638470, priority=6, domain=nat-reverse, deny=false
 hits=0, user\_data=0x7ff602be3f80, cs\_id=0x0, use\_real\_addr, flags=0x0, protocol=0
 src ip/id=192.168.75.14, mask=255.255.255.255, port=0, tag=any
 dst ip/id=0.0.0.0, mask=0.0.0.0, port=0, tag=any, dscp=0x0
 input\_ifc=inside, output\_ifc=dmz

A captura de pacotes mostra:

<#root>

firepower#

```
show capture DMZ
```

```
8 packets captured
  1: 17:38:26.324812
                            192.168.76.14 > 192.168.76.100: icmp: echo request
   2: 17:38:26.326505
                            192.168.76.100 > 192.168.76.14: icmp: echo reply
   3: 17:38:27.317991
                            192.168.76.14 > 192.168.76.100: icmp: echo request
                            192.168.76.100 > 192.168.76.14: icmp: echo reply
   4: 17:38:27.319456
   5: 17:38:28.316344
                            192.168.76.14 > 192.168.76.100: icmp: echo request
                            192.168.76.100 > 192.168.76.14: icmp: echo reply
   6: 17:38:28.317824
                            192.168.76.14 > 192.168.76.100: icmp: echo request
   7: 17:38:29.330518
   8: 17:38:29.331983
                            192.168.76.100 > 192.168.76.14: icmp: echo reply
8 packets shown
```

Traços de um pacote (pontos importantes são destacados).

```
<#root>
firepower#
show capture DMZ packet-number 3 trace detail
8 packets captured
3: 17:38:27.317991 000c.2998.3fec d8b1.90b7.32e0 0x0800 Length: 74
      192.168.76.14 > 192.168.76.100: icmp: echo request (ttl 128, id 9975)
Phase: 1
Type: CAPTURE
Subtype:
Result: ALLOW
Config:
Additional Information:
Forward Flow based lookup yields rule:
 in id=0x7ff602c72be0, priority=13, domain=capture, deny=false
        hits=55, user_data=0x7ff602b74a50, cs_id=0x0, 13_type=0x0
        src mac=0000.0000.0000, mask=0000.0000.0000
        dst mac=0000.0000.0000, mask=0000.0000.0000
        input_ifc=dmz, output_ifc=any
Phase: 2
Type: ACCESS-LIST
Subtype:
Result: ALLOW
Config:
Implicit Rule
Additional Information:
Forward Flow based lookup yields rule:
 in id=0x7ff603612200, priority=1, domain=permit, deny=false
        hits=1, user_data=0x0, cs_id=0x0, 13_type=0x8
        src mac=0000.0000.0000, mask=0000.0000.0000
        dst mac=0000.0000.0000, mask=0100.0000.0000
        input_ifc=dmz, output_ifc=any
Phase: 3
Type: UN-NAT
Subtype: static
Result: ALLOW
Config:
nat (inside,dmz) source static Host-A Host-B
Additional Information:
NAT divert to egress interface inside
Untranslate 192.168.76.100/0 to 192.168.75.14/0
Phase: 4
Type: ACCESS-LIST
Subtype: log
Result: ALLOW
Config:
access-group CSM_FW_ACL_ global
access-list CSM_FW_ACL_ advanced permit ip host 192.168.76.14 host 192.168.75.14 rule-id 268434440
```

```
access-list CSM_FW_ACL_ remark rule-id 268434440: ACCESS POLICY: FTD5506-1 - Mandatory/2
access-list CSM_FW_ACL_ remark rule-id 268434440: L4 RULE: Host-B to Host-A
Additional Information:
This packet will be sent to snort for additional processing where a verdict will be reached
 Forward Flow based lookup yields rule:
 in id=0x7ff602b72610, priority=12, domain=permit, deny=false
        hits=1, user_data=0x7ff5fa9d0180, cs_id=0x0, use_real_addr, flags=0x0, protocol=0
        src ip/id=192.168.76.14, mask=255.255.255.255, port=0, tag=any, ifc=any
dst ip/id=192.168.75.14
, mask=255.255.255.255, port=0, tag=any, ifc=any, vlan=0, dscp=0x0
        input_ifc=any, output_ifc=any
Phase: 5
Type: CONN-SETTINGS
Subtype:
Result: ALLOW
Config:
class-map class-default
match any
policy-map global_policy
 class class-default
  set connection advanced-options UM_STATIC_TCP_MAP
service-policy global_policy global
Additional Information:
 Forward Flow based lookup yields rule:
 in id=0x7ff60367cf80, priority=7, domain=conn-set, deny=false
        hits=1, user_data=0x7ff603677080, cs_id=0x0, use_real_addr, flags=0x0, protocol=0
        src ip/id=0.0.0.0, mask=0.0.0.0, port=0, tag=any
        dst ip/id=0.0.0.0, mask=0.0.0.0, port=0, tag=any, dscp=0x0
        input_ifc=dmz, output_ifc=any
Phase: 6
Type: NAT
Subtype:
Result: ALLOW
Config:
nat (inside,dmz) source static Host-A Host-B
Additional Information:
Static translate 192.168.76.14/1 to 192.168.76.14/1
 Forward Flow based lookup yields rule:
 in
id=0x7ff603696860
, priority=6, domain=nat, deny=false
hits=1
, user_data=0x7ff602be3f80, cs_id=0x0, flags=0x0, protocol=0
        src ip/id=0.0.0.0, mask=0.0.0.0, port=0, tag=any
        dst ip/id=192.168.76.100, mask=255.255.255.255, port=0, tag=any, dscp=0x0
        input_ifc=dmz, output_ifc=inside
Phase: 7
Type: NAT
Subtype: per-session
Result: ALLOW
Config:
Additional Information:
 Forward Flow based lookup yields rule:
```

```
in id=0x7ff602220020, priority=0, domain=nat-per-session, deny=true
        hits=2, user_data=0x0, cs_id=0x0, reverse, use_real_addr, flags=0x0, protocol=0
        src ip/id=0.0.0.0, mask=0.0.0.0, port=0, tag=any
        dst ip/id=0.0.0.0, mask=0.0.0.0, port=0, tag=any, dscp=0x0
        input_ifc=any, output_ifc=any
Phase: 8
Type: IP-OPTIONS
Subtype:
Result: ALLOW
Config:
Additional Information:
Forward Flow based lookup yields rule:
in id=0x7ff6035c0af0, priority=0, domain=inspect-ip-options, deny=true
        hits=1, user_data=0x0, cs_id=0x0, reverse, flags=0x0, protocol=0
        src ip/id=0.0.0.0, mask=0.0.0.0, port=0, tag=any
        dst ip/id=0.0.0.0, mask=0.0.0.0, port=0, tag=any, dscp=0x0
        input_ifc=dmz, output_ifc=any
Phase: 9
Type: INSPECT
Subtype: np-inspect
Result: ALLOW
Config:
class-map inspection_default
match default-inspection-traffic
policy-map global_policy
class inspection_default
  inspect icmp
service-policy global_policy global
Additional Information:
Forward Flow based lookup yields rule:
 in id=0x7ff602b5f020, priority=70, domain=inspect-icmp, deny=false
        hits=2, user_data=0x7ff602be7460, cs_id=0x0, use_real_addr, flags=0x0, protocol=1
        src ip/id=0.0.0.0, mask=0.0.0.0, icmp-type=0, tag=any
        dst ip/id=0.0.0.0, mask=0.0.0.0, icmp-code=0, tag=any, dscp=0x0
        input_ifc=dmz, output_ifc=any
Phase: 10
Type: INSPECT
Subtype: np-inspect
Result: ALLOW
Config:
Additional Information:
Forward Flow based lookup yields rule:
in id=0x7ff602b3a6d0, priority=70, domain=inspect-icmp-error, deny=false
        hits=2, user_data=0x7ff603672ec0, cs_id=0x0, use_real_addr, flags=0x0, protocol=1
        src ip/id=0.0.0.0, mask=0.0.0.0, icmp-type=0, tag=any
        dst ip/id=0.0.0.0, mask=0.0.0.0, icmp-code=0, tag=any, dscp=0x0
        input_ifc=dmz, output_ifc=any
Phase: 11
Type: NAT
Subtype: rpf-check
Result: ALLOW
Config:
nat (inside,dmz) source static Host-A Host-B
Additional Information:
 Forward Flow based lookup yields rule:
out
id=0x7ff603685350
```

#### hits=2

```
, user_data=0x7ff60314dbf0, cs_id=0x0, use_real_addr, flags=0x0, protocol=0
        src ip/id=0.0.0.0, mask=0.0.0.0, port=0, tag=any
        dst ip/id=192.168.75.14, mask=255.255.255.255, port=0, tag=any, dscp=0x0
        input_ifc=dmz, output_ifc=inside
Phase: 12
Type: NAT
Subtype: per-session
Result: ALLOW
Config:
Additional Information:
Reverse Flow based lookup yields rule:
    id=0x7ff602220020, priority=0, domain=nat-per-session, deny=true
in
        hits=4, user_data=0x0, cs_id=0x0, reverse, use_real_addr, flags=0x0, protocol=0
        src ip/id=0.0.0.0, mask=0.0.0.0, port=0, tag=any
        dst ip/id=0.0.0.0, mask=0.0.0.0, port=0, tag=any, dscp=0x0
        input_ifc=any, output_ifc=any
Phase: 13
Type: IP-OPTIONS
Subtype:
Result: ALLOW
Config:
Additional Information:
Reverse Flow based lookup yields rule:
in id=0x7ff602c56d10, priority=0, domain=inspect-ip-options, deny=true
        hits=2, user_data=0x0, cs_id=0x0, reverse, flags=0x0, protocol=0
        src ip/id=0.0.0.0, mask=0.0.0.0, port=0, tag=any
        dst ip/id=0.0.0.0, mask=0.0.0.0, port=0, tag=any, dscp=0x0
        input_ifc=inside, output_ifc=any
Phase: 14
Type: FLOW-CREATION
Subtype:
Result: ALLOW
Config:
Additional Information:
New flow created with id 5084, packet dispatched to next module
Module information for forward flow ...
snp_fp_inspect_ip_options
snp_fp_snort
snp_fp_inspect_icmp
snp_fp_translate
snp_fp_adjacency
snp_fp_fragment
snp_ifc_stat
Module information for reverse flow ...
snp_fp_inspect_ip_options
snp_fp_translate
snp_fp_inspect_icmp
snp_fp_snort
snp_fp_adjacency
snp_fp_fragment
snp_ifc_stat
Phase: 15
Type: EXTERNAL-INSPECT
Subtype:
```

Result: ALLOW Config: Additional Information: Application: 'SNORT Inspect' Phase: 16 Type: SNORT Subtype: Result: ALLOW Config: Additional Information: Snort Verdict: (pass-packet) allow this packet Phase: 17 Type: ROUTE-LOOKUP Subtype: Resolve Egress Interface Result: ALLOW Config: Additional Information: found next-hop 192.168.75.14 using egress ifc inside Phase: 18 Type: ADJACENCY-LOOKUP Subtype: next-hop and adjacency Result: ALLOW Config: Additional Information: adjacency Active next-hop mac address 000c.2930.2b78 hits 140694538708414 Phase: 19 Type: CAPTURE Subtype: Result: ALLOW Config: Additional Information: Forward Flow based lookup yields rule: out id=0x7ff6036a94e0, priority=13, domain=capture, deny=false hits=14, user\_data=0x7ff6024aff90, cs\_id=0x0, 13\_type=0x0 src mac=0000.0000.0000, mask=0000.0000.0000 dst mac=0000.0000.0000, mask=0000.0000.0000 input\_ifc=inside, output\_ifc=any Result: input-interface: inside input-status: up input-line-status: up output-interface: inside output-status: up output-line-status: up Action: allow 1 packet shown

# Tarefa 2. Configurar a Conversão de Endereço de Porta (PAT - Port Address Translation) no FTD

Configure o NAT de acordo com estes requisitos:

| Regra NAT            | Regra de NAT manual     |
|----------------------|-------------------------|
| Tipo de NAT          | Dinâmico                |
| Inserir              | Na Seção 1              |
| Interface de origem  | interno*                |
| Interface de destino | externo*                |
| Origem Original      | 192.168.75.0/24         |
| Fonte traduzida      | Interface externa (PAT) |

\*Usar Zonas de Segurança para a Regra NAT

| Host-A 192.168.75.x/24 FTD 192.168.77.x/24 .1 | 10.1.1.0/24 | Host-C |
|-----------------------------------------------|-------------|--------|
| .14 inside outside L2L VPN                    |             | .14    |
| G1/2 dmz<br>192.168.76.x/24                   |             |        |
| .14 Host-B                                    |             |        |

NAT Estático

PAT

Solução:

Etapa 1. Adicione uma segunda regra de NAT e configure de acordo com os requisitos da tarefa, conforme mostrado na imagem.

| Add NAT Rule          |             |          |                       |                       |             |        |                             |
|-----------------------|-------------|----------|-----------------------|-----------------------|-------------|--------|-----------------------------|
| NAT Rule:             | Manual NA   | T Rule   | *                     | Insert:               | In Category | *      | NAT Rules Before            |
| Туре:                 | Dynamic     |          | 👻 🗹 Enal              | ble                   |             |        |                             |
| Description:          |             |          |                       |                       |             |        |                             |
| Interface Objects     | Translation | PAT Pool | Advanced              |                       |             |        |                             |
| Available Interface 0 | Objects 🖒   |          |                       | Source Interface Obje | cts (1)     | Destin | ation Interface Objects (1) |
| Search by name        |             |          |                       | inside_zone           |             | 🚠 ou   | tside_zone                  |
| 🚢 outside_zone        |             |          |                       |                       |             |        |                             |
| 📩 dmz_zone            |             |          | Add to                |                       |             |        |                             |
| inside_zone           |             |          | Source                |                       |             |        |                             |
| Group1                |             |          | Add to<br>Destination |                       |             |        |                             |
| 👬 Group2              |             |          | Destalation           |                       |             |        |                             |

Etapa 2. Veja como o PAT é configurado conforme mostrado na imagem.

| Add NAT Rule              |                            |                       |                              | ?                                                                                                |  |  |  |  |  |
|---------------------------|----------------------------|-----------------------|------------------------------|--------------------------------------------------------------------------------------------------|--|--|--|--|--|
| NAT Rule:                 | Manual NAT Rule            | Insert:               | In Category                  | ▼ NAT Rules Before ▼                                                                             |  |  |  |  |  |
| Type:                     | Dynamic 💌 🗹 Enal           | ble                   |                              |                                                                                                  |  |  |  |  |  |
| Description:              |                            |                       |                              |                                                                                                  |  |  |  |  |  |
| Interface Objects Tra     | nslation PAT Pool Advanced |                       |                              |                                                                                                  |  |  |  |  |  |
| Original Packet           |                            |                       | Translated Packet            |                                                                                                  |  |  |  |  |  |
| Original Source:*         | Net_192.168.75.0_24bits    | <b>v</b> ()           | Translated Source:           | Destination Interface IP                                                                         |  |  |  |  |  |
| Original Destination:     | Address                    | ~                     |                              | The values selected for Destination Interface<br>Objects in 'Interface Objects' tab will be used |  |  |  |  |  |
|                           |                            | <ul> <li>O</li> </ul> | Translated Destination:      | × 0                                                                                              |  |  |  |  |  |
| Original Source Port:     |                            | × 0                   | Translated Source Port:      | · 0                                                                                              |  |  |  |  |  |
| Original Destination Port |                            | × 0                   | Translated Destination Port: | × 0                                                                                              |  |  |  |  |  |

Etapa 3. O resultado é como mostrado na imagem.

| Rul                               | Rules             |      |                             |                                  |                         |                          |                      |                       |                            |                        |             |  |  |
|-----------------------------------|-------------------|------|-----------------------------|----------------------------------|-------------------------|--------------------------|----------------------|-----------------------|----------------------------|------------------------|-------------|--|--|
| dit F                             | B Fiter by Device |      |                             |                                  |                         |                          |                      |                       |                            |                        |             |  |  |
| Original Packet Translated Packet |                   |      |                             |                                  |                         |                          |                      |                       |                            |                        |             |  |  |
| *                                 | Direction         | T    | Source<br>Interface Objects | Destination<br>Interface Objects | Original<br>Sources     | Original<br>Destinations | Original<br>Services | Translated<br>Sources | Translated<br>Destinations | Translated<br>Services | Options     |  |  |
| ▼ N                               | AT Rules Bef      | не   |                             |                                  |                         |                          |                      |                       |                            |                        |             |  |  |
| 1                                 | 4                 | St   | 🚠 inside_zone               | 👍 dmz_zone                       | Host-A                  |                          |                      | 👼 Host-B              |                            |                        | 🍓 Dns:false |  |  |
| 2                                 | ÷                 | D    | 🚠 inside_zone               | 🚠 outside_zone                   | Ret_192.168.75.0_24bits |                          |                      | 🍓 Interface           |                            |                        | 🝓 Dns:false |  |  |
| • •                               | ▼ Auto NAT Rules  |      |                             |                                  |                         |                          |                      |                       |                            |                        |             |  |  |
| ▼ N                               | AT Rules Afte     | er 🛛 |                             |                                  |                         |                          |                      |                       |                            |                        |             |  |  |

Etapa 4. Para o restante deste laboratório, configure a Política de Controle de Acesso para permitir que todo o tráfego passe.

Verificação:

Configuração de NAT:

### <#root>

firepower#

```
show nat
Manual NAT Policies (Section 1)
1 (inside) to (dmz) source static Host-A Host-B
    translate_hits = 26, untranslate_hits = 26
2 (inside) to (outside) source dynamic Net_192.168.75.0_24bits interface
    translate_hits = 0, untranslate_hits = 0
```

No LINA CLI, observe a nova entrada:

<#root>
firepower#
show xlate
3 in use, 19 most used
Flags: D - DNS, e - extended, I - identity, i - dynamic, r - portmap,
 s - static, T - twice, N - net-to-net
NAT from inside:192.168.75.14 to dmz:192.168.76.100
 flags sT idle 1:15:14 timeout 0:00:00
NAT from dmz:0.0.0.0/0 to inside:0.0.0.0/0
 flags sIT idle 1:15:14 timeout 0:00:00
NAT from outside:0.0.0.0/0 to inside:0.0.0.0/0
 flags sIT idle 0:04:02 timeout 0:00:00

Ative a captura na interface interna e externa. Na captura interna, habilite o rastreamento:

<#root>
firepower#
capture CAPI trace interface inside match ip host 192.168.75.14 host 192.168.77.1
firepower#
capture CAPO interface outside match ip any host 192.168.77.1

Faça um ping do Host-A (192.168.75.14) para o IP 192.168.77.1 como mostrado na imagem.

```
C:\Windows\system32>ping 192.168.77.1

Pinging 192.168.77.1 with 32 bytes of data:

Reply from 192.168.77.1: bytes=32 time=1ms TTL=255

Reply from 192.168.77.1: bytes=32 time=1ms TTL=255

Reply from 192.168.77.1: bytes=32 time=1ms TTL=255

Reply from 192.168.77.1: bytes=32 time=1ms TTL=255

Ping statistics for 192.168.77.1:

Packets: Sent = 4, Received = 4, Lost = 0 <0% loss),

Approximate round trip times in milli-seconds:

Minimum = 1ms, Maximum = 1ms, Average = 1ms
```

Nas capturas LINA, você pode ver a tradução PAT:

<#root>

firepower#

show cap CAPI

8 packets captured 1: 18:54:43.658001

192.168.75.14 > 192.168.77.1

| : | icmp: echo request |                               |       |              |
|---|--------------------|-------------------------------|-------|--------------|
|   | 2: 18:54:43.659099 | 192.168.77.1 > 192.168.75.14: | icmp: | echo reply   |
|   | 3: 18:54:44.668544 | 192.168.75.14 > 192.168.77.1: | icmp: | echo request |
|   | 4: 18:54:44.669505 | 192.168.77.1 > 192.168.75.14: | icmp: | echo reply   |
|   | 5: 18:54:45.682368 | 192.168.75.14 > 192.168.77.1: | icmp: | echo request |
|   | 6: 18:54:45.683421 | 192.168.77.1 > 192.168.75.14: | icmp: | echo reply   |
|   | 7: 18:54:46.696436 | 192.168.75.14 > 192.168.77.1: | icmp: | echo request |
|   | 8: 18:54:46.697412 | 192.168.77.1 > 192.168.75.14: | icmp: | echo reply   |

```
<#root>
```

firepower#

show cap CAPO

8 packets captured 1: 18:54:43.658672

192.168.77.6 > 192.168.77.1

| : | icmp: echo request |                                            |       |
|---|--------------------|--------------------------------------------|-------|
|   | 2: 18:54:43.658962 | 192.168.77.1 > 192.168.77.6: icmp: echo re | ply   |
|   | 3: 18:54:44.669109 | 192.168.77.6 > 192.168.77.1: icmp: echo re | quest |
|   | 4: 18:54:44.669337 | 192.168.77.1 > 192.168.77.6: icmp: echo re | рју   |
|   | 5: 18:54:45.682932 | 192.168.77.6 > 192.168.77.1: icmp: echo re | quest |
|   | 6: 18:54:45.683207 | 192.168.77.1 > 192.168.77.6: icmp: echo re | рју   |
|   | 7: 18:54:46.697031 | 192.168.77.6 > 192.168.77.1: icmp: echo re | quest |
|   | 8: 18:54:46.697275 | 192.168.77.1 > 192.168.77.6: icmp: echo re | ply   |

Rastreamentos de um pacote com seções importantes destacadas:

<#root> firepower# show cap CAPI packet-number 1 trace 8 packets captured 1: 18:54:43.658001 192.168.75.14 > 192.168.77.1: icmp: echo request Phase: 1 Type: CAPTURE Subtype: Result: ALLOW Config: Additional Information: MAC Access list Phase: 2 Type: ACCESS-LIST Subtype: Result: ALLOW Config: Implicit Rule Additional Information: MAC Access list Phase: 3 Type: ROUTE-LOOKUP Subtype: Resolve Egress Interface Result: ALLOW Config: Additional Information: found next-hop 192.168.77.1 using egress ifc outside Phase: 4 Type: ACCESS-LIST Subtype: log Result: ALLOW Config: access-group CSM\_FW\_ACL\_ global access-list CSM\_FW\_ACL\_ advanced permit ip any any rule-id 268434434 access-list CSM\_FW\_ACL\_ remark rule-id 268434434: ACCESS POLICY: FTD5506-1 - Default/1 access-list CSM\_FW\_ACL\_ remark rule-id 268434434: L4 RULE: DEFAULT ACTION RULE Additional Information: This packet will be sent to snort for additional processing where a verdict will be reached Phase: 5 Type: CONN-SETTINGS Subtype: Result: ALLOW Config: class-map class-default match any policy-map global\_policy class class-default

service-policy global\_policy global Additional Information: Phase: 6 Type: NAT Subtype: Result: ALLOW Config: nat (inside, outside) source dynamic Net\_192.168.75.0\_24bits interface Additional Information: Dynamic translate 192.168.75.14/1 to 192.168.77.6/1 Phase: 7 Type: NAT Subtype: per-session Result: ALLOW Config: Additional Information: Phase: 8 Type: IP-OPTIONS Subtype: Result: ALLOW Config: Additional Information: Phase: 9 Type: INSPECT Subtype: np-inspect Result: ALLOW Config: class-map inspection\_default match default-inspection-traffic policy-map global\_policy class inspection\_default inspect icmp service-policy global\_policy global Additional Information: Phase: 10 Type: INSPECT Subtype: np-inspect Result: ALLOW Config: Additional Information: Phase: 11 Type: NAT Subtype: rpf-check Result: ALLOW Config: nat (inside, outside) source dynamic Net\_192.168.75.0\_24bits interface Additional Information: Phase: 12 Type: NAT Subtype: per-session Result: ALLOW Config: Additional Information: Phase: 13

set connection advanced-options UM\_STATIC\_TCP\_MAP

Type: IP-OPTIONS Subtype: Result: ALLOW Config: Additional Information: Phase: 14 Type: FLOW-CREATION Subtype: Result: ALLOW Config: Additional Information: New flow created with id 6981, packet dispatched to next module Phase: 15 Type: EXTERNAL-INSPECT Subtype: Result: ALLOW Config: Additional Information: Application: 'SNORT Inspect' Phase: 16 Type: SNORT Subtype: Result: ALLOW Config: Additional Information: Snort Verdict: (pass-packet) allow this packet Phase: 17 Type: ROUTE-LOOKUP Subtype: Resolve Egress Interface Result: ALLOW Config: Additional Information: found next-hop 192.168.77.1 using egress ifc outside Phase: 18 Type: ADJACENCY-LOOKUP Subtype: next-hop and adjacency Result: ALLOW Config: Additional Information: adjacency Active next-hop mac address c84c.758d.4980 hits 140694538709114 Phase: 19 Type: CAPTURE Subtype: Result: ALLOW Config: Additional Information: MAC Access list Result: input-interface: outside input-status: up input-line-status: up output-interface: outside output-status: up output-line-status: up

Action: allow 1 packet shown

O xlate dinâmico foi criado (observe os sinalizadores ri):

<#root>
firepower#
show xlate
4 in use, 19 most used
Flags: D - DNS, e - extended, I - identity,
i - dynamic, r - portmap,
 s - static, T - twice, N - net-to-net
NAT from inside:192.168.75.14 to dmz:192.168.76.100
 flags sT idle 1:16:47 timeout 0:00:00
NAT from dmz:0.0.0.0/0 to inside:0.0.0.0/0
 flags sIT idle 1:16:47 timeout 0:00:00
NAT from outside:0.0.0.0/0 to inside:0.0.0.0/0
 flags sIT idle 0:05:35 timeout 0:00:00

ICMP PAT from inside:192.168.75.14/1 to outside:192.168.77.6/1 flags ri idle 0:00:30 timeout 0:00:30

Nos registros LINA você vê:

### <#root>

firepower#

show log

May 31 2016 18:54:43: %ASA-7-609001: Built local-host inside:192.168.75.14
May 31 2016 18:54:43: %ASA-6-305011: Built dynamic ICMP translation from inside:192.168.75.14/1 to outside 31 2016 18:54:43: %ASA-7-609001: Built local-host outside:192.168.77.1
May 31 2016 18:54:43: %ASA-6-302020: Built inbound ICMP connection for faddr 192.168.75.14/1 gaddr 192.168.7
May 31 2016 18:54:43: %ASA-6-302021: Teardown ICMP connection for faddr 192.168.75.14/1 gaddr 192.168.7
May 31 2016 18:54:43: %ASA-6-302021: Teardown ICMP connection for faddr 192.168.75.14/1 gaddr 192.168.7
May 31 2016 18:54:43: %ASA-6-302021: Teardown local-host outside:192.168.77.1 duration 0:00:00
May 31 2016 18:55:17: %ASA-6-305012: Teardown dynamic ICMP translation from inside:192.168.75.14/1 to outside:192.168.75.14/1 to outside:192.168.75.

Seções NAT:

### <#root>

firepower#

show nat

```
Manual NAT Policies (Section 1)
1 (inside) to (dmz) source static Host-A Host-B
    translate_hits = 26, untranslate_hits = 26
2 (inside) to (outside) source dynamic Net_192.168.75.0_24bits interface
```

```
translate_hits = 94, untranslate_hits = 138
```

As tabelas ASP mostram:

<#root>

firepower#

show asp table classify domain nat

Input Table in id=0x7ff6036a9f50, priority=6, domain=nat, deny=false hits=0, user\_data=0x7ff60314dbf0, cs\_id=0x0, flags=0x0, protocol=0 src ip/id=192.168.75.14, mask=255.255.255.255, port=0, tag=any dst ip/id=0.0.0.0, mask=0.0.0.0, port=0, tag=any, dscp=0x0 input\_ifc=inside, output\_ifc=dmz in id=0x7ff603696860, priority=6, domain=nat, deny=false hits=4, user\_data=0x7ff602be3f80, cs\_id=0x0, flags=0x0, protocol=0 src ip/id=0.0.0.0, mask=0.0.0.0, port=0, tag=any dst ip/id=192.168.76.100, mask=255.255.255.255, port=0, tag=any, dscp=0x0 input\_ifc=dmz, output\_ifc=inside id=0x7ff602c75f00, priority=6, domain=nat, deny=false hits=94, user\_data=0x7ff6036609a0, cs\_id=0x0, flags=0x0, protocol=0 src ip/id=192.168.75.0, mask=255.255.255.0, port=0, tag=any dst ip/id=0.0.0.0, mask=0.0.0.0, port=0, tag=any, dscp=0x0 input\_ifc=inside, output\_ifc=outside id=0x7ff603681fb0, priority=6, domain=nat, deny=false in hits=276, user\_data=0x7ff60249f370, cs\_id=0x0, flags=0x0, protocol=0 src ip/id=0.0.0.0, mask=0.0.0.0, port=0, tag=any dst ip/id=192.168.77.6, mask=255.255.255.255, port=0, tag=any, dscp=0x0 input\_ifc=outside, output\_ifc=inside

<#root>

firepower#

show asp table classify domain nat-reverse

Input Table

Output Table: out id=0x7ff603685350, priority=6, domain=nat-reverse, deny=false hits=4, user\_data=0x7ff60314dbf0, cs\_id=0x0, use\_real\_addr, flags=0x0, protocol=0 src ip/id=0.0.0.0, mask=0.0.0.0, port=0, tag=any dst ip/id=192.168.75.14, mask=255.255.255.255, port=0, tag=any, dscp=0x0 input\_ifc=dmz, output\_ifc=inside out id=0x7ff603638470, priority=6, domain=nat-reverse, deny=false hits=0, user\_data=0x7ff602be3f80, cs\_id=0x0, use\_real\_addr, flags=0x0, protocol=0 src ip/id=192.168.75.14, mask=255.255.255.255, port=0, tag=any dst ip/id=0.0.0.0, mask=0.0.0.0, port=0, tag=any, dscp=0x0

```
input_ifc=inside, output_ifc=dmz
out id=0x7ff60361bda0, priority=6, domain=nat-reverse, deny=false
    hits=138, user_data=0x7ff6036609a0, cs_id=0x0, use_real_addr, flags=0x0, protocol=0
    src ip/id=0.0.0.0, mask=0.0.0.0, port=0, tag=any
    dst ip/id=192.168.75.0, mask=255.255.255.0, port=0, tag=any, dscp=0x0
    input_ifc=outside, output_ifc=inside
out id=0x7ff60361c180, priority=6, domain=nat-reverse, deny=false
    hits=94, user_data=0x7ff60249f370, cs_id=0x0, use_real_addr, flags=0x0, protocol=0
    src ip/id=192.168.75.0, mask=255.255.255.0, port=0, tag=any
    dst ip/id=0.0.0.0, mask=0.0.0.0, port=0, tag=any
    dst ip/id=0.0.0.0, mask=0.0.0.0, port=0, tag=any, dscp=0x0
```

### Tarefa 3. Configurar a isenção de NAT no FTD

Configure o NAT de acordo com estes requisitos:

| Regra NAT            | Regra de NAT manual         |
|----------------------|-----------------------------|
| Tipo de NAT          | Estático                    |
| Inserir              | Na seção 1, todas as regras |
| Interface de origem  | interno*                    |
| Interface de destino | externo*                    |
| Origem Original      | 192.168.75.0/24             |
| Fonte traduzida      | 192.168.75.0/24             |
| Destino original     | 10.1.1.0/24                 |
| Destino traduzido    | 10.1.1.0/24                 |

\*Usar Zonas de Segurança para a Regra NAT

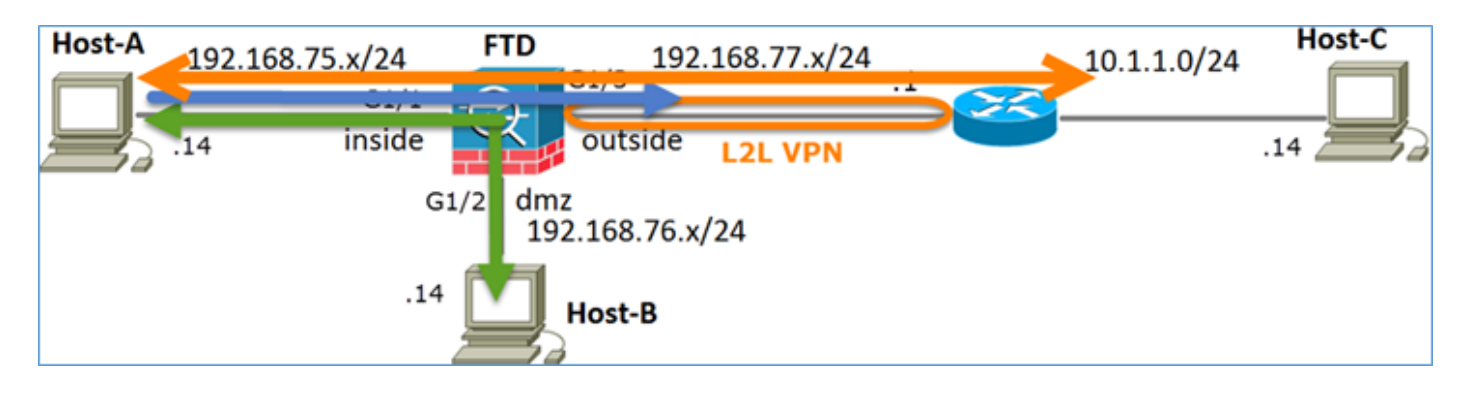

NAT Estático

PAT

Isenção de NAT

Solução:

Etapa 1. Adicione uma terceira regra de NAT e configure os requisitos por tarefa conforme mostrado na imagem.

| Ru  | Rules             |     |                       |                              |                         |                          |                      |                       |                            |                        |  |  |  |
|-----|-------------------|-----|-----------------------|------------------------------|-------------------------|--------------------------|----------------------|-----------------------|----------------------------|------------------------|--|--|--|
| dB. | B Fiker by Device |     |                       |                              |                         |                          |                      |                       |                            |                        |  |  |  |
|     |                   |     |                       |                              | Original Packet         |                          |                      | Translated Packet     |                            |                        |  |  |  |
| *   | Direction         | Ту  | Source<br>Interface O | Destination<br>Interface Obj | Original<br>Sources     | Original<br>Destinations | Original<br>Services | Translated<br>Sources | Translated<br>Destinations | Translated<br>Services |  |  |  |
| •   | NAT Rules Befo    | e   |                       |                              |                         |                          |                      |                       |                            |                        |  |  |  |
| 1   | *                 | Sta | 📩 inside_zone         | 🚠 outside_zone               | Ret_192.168.75.0_24bits | net_10.1.1.0_24bits      |                      | Ret_192.168.75.0_24   | anet_10.1.1.0_24bit        | \$                     |  |  |  |
| 2   | 4                 | Sta | 📩 inside_zone         | 🚠 dmz_zone                   | 🚃 Host-A                |                          |                      | Rost-B                |                            |                        |  |  |  |
| 3   | +                 | Dy  | 👬 inside_zone         | 📩 outside_zone               | Ret_192.168.75.0_24bits |                          |                      | 4 Interface           |                            |                        |  |  |  |
| •   | ▼ Auto NAT Rules  |     |                       |                              |                         |                          |                      |                       |                            |                        |  |  |  |
| •   | NAT Rules After   | c.  |                       |                              |                         |                          |                      |                       |                            |                        |  |  |  |

Etapa 2. Execute a pesquisa de rota para determinar a interface de saída.

Observação: para regras de NAT de identidade, como a que você adicionou, você pode alterar como a interface de saída é determinada e usar a pesquisa de rota normal como mostrado na imagem.

| Edit NAT Rule      |                                                |              |                                | ? × |  |  |  |  |  |
|--------------------|------------------------------------------------|--------------|--------------------------------|-----|--|--|--|--|--|
| NAT Rule:          | Manual NAT Rule                                | ✓ Insert:    | In Category V NAT Rules Before | •   |  |  |  |  |  |
| Туре:              | Static                                         | ▼ Enable     |                                |     |  |  |  |  |  |
| Description:       |                                                |              |                                |     |  |  |  |  |  |
| Interface Objects  | Translation PAT P                              | ool Advanced |                                |     |  |  |  |  |  |
| Translate DNS rep  | lies that match this ru                        | le           |                                |     |  |  |  |  |  |
| Fallthrough to Int | erface PAT(Destination                         | Interface)   |                                |     |  |  |  |  |  |
| IPv6               |                                                |              |                                |     |  |  |  |  |  |
| Net to Net Mappin  | ng                                             |              |                                |     |  |  |  |  |  |
| Do not proxy ARP   | Do not proxy ARP on Destination Interface      |              |                                |     |  |  |  |  |  |
| Perform Route Loo  | Perform Route Lookup for Destination Interface |              |                                |     |  |  |  |  |  |
| Unidirectional     |                                                |              |                                |     |  |  |  |  |  |

### Verificação:

### <#root>

#### firepower#

#### show run nat

nat (inside,outside) source static Net\_192.168.75.0\_24bits Net\_192.168.75.0\_24bits destination static net

```
nat (inside,dmz) source static Host-A Host-B
nat (inside,outside) source dynamic Net_192.168.75.0_24bits interface
```

### <#root>

#### firepower#

show nat

Manual NAT Policies (Section 1)

```
1 (inside) to (outside) source static Net_192.168.75.0_24bits Net_192.168.75.0_24bits destination stati
translate_hits = 0, untranslate_hits = 0
```

```
2 (inside) to (dmz) source static Host-A Host-B
translate_hits = 26, untranslate_hits = 26
3 (inside) to (outside) source dynamic Net_192.168.75.0_24bits interface
translate_hits = 96, untranslate_hits = 138
```

Execute o packet-tracer para o tráfego não VPN originado na rede interna. A regra PAT é usada como esperado:

### <#root>

firepower#

packet-tracer input inside tcp 192.168.75.14 1111 192.168.77.1 80

Phase: 1 Type: CAPTURE Subtype: Result: ALLOW Config: Additional Information: MAC Access list Phase: 2 Type: ACCESS-LIST Subtype: Result: ALLOW Config: Implicit Rule Additional Information: MAC Access list Phase: 3 Type: ROUTE-LOOKUP Subtype: Resolve Egress Interface Result: ALLOW Config: Additional Information: found next-hop 192.168.77.1 using egress ifc outside Phase: 4 Type: ACCESS-LIST Subtype: log Result: ALLOW Config: access-group CSM\_FW\_ACL\_ global access-list CSM\_FW\_ACL\_ advanced permit ip any any rule-id 268434434 access-list CSM\_FW\_ACL\_ remark rule-id 268434434: ACCESS POLICY: FTD5506-1 - Default/1 access-list CSM\_FW\_ACL\_ remark rule-id 268434434: L4 RULE: DEFAULT ACTION RULE Additional Information: This packet will be sent to snort for additional processing where a verdict will be reached Phase: 5 Type: CONN-SETTINGS Subtype: Result: ALLOW Config: class-map class-default match any policy-map global\_policy class class-default set connection advanced-options UM\_STATIC\_TCP\_MAP service-policy global\_policy global Additional Information: Phase: 6 Type: NAT Subtype: Result: ALLOW Config: nat (inside,outside) source dynamic Net\_192.168.75.0\_24bits interface Additional Information: Dynamic translate 192.168.75.14/1111 to 192.168.77.6/1111 Phase: 7 Type: NAT

Subtype: per-session Result: ALLOW Config: Additional Information: Phase: 8 Type: IP-OPTIONS Subtype: Result: ALLOW Config: Additional Information: Phase: 9 Type: NAT Subtype: rpf-check Result: ALLOW Config: nat (inside, outside) source dynamic Net\_192.168.75.0\_24bits interface Additional Information: Phase: 10 Type: NAT Subtype: per-session Result: ALLOW Config: Additional Information: Phase: 11 Type: IP-OPTIONS Subtype: Result: ALLOW Config: Additional Information: Phase: 12 Type: FLOW-CREATION Subtype: Result: ALLOW Config: Additional Information: New flow created with id 7227, packet dispatched to next module Result: input-interface: inside input-status: up input-line-status: up output-interface: outside output-status: up output-line-status: up Action: allow

Execute o packet-tracer para o tráfego que deve passar pelo túnel VPN (execute-o duas vezes desde a primeira tentativa ativa o túnel VPN).

Observação: você deve escolher a Regra de Isenção NAT.

Primeira tentativa do packet-tracer:

### <#root>

firepower# packet-tracer input inside tcp 192.168.75.14 1111 10.1.1.1 80 Phase: 1 Type: CAPTURE Subtype: Result: ALLOW Config: Additional Information: MAC Access list Phase: 2 Type: ACCESS-LIST Subtype: Result: ALLOW Config: Implicit Rule Additional Information: MAC Access list Phase: 3 Type: UN-NAT Subtype: static Result: ALLOW Config: nat (inside,outside) source static Net\_192.168.75.0\_24bits Net\_192.168.75.0\_24bits destination static net Additional Information: NAT divert to egress interface outside Untranslate 10.1.1.1/80 to 10.1.1.1/80 Phase: 4 Type: ACCESS-LIST Subtype: log Result: ALLOW Config: access-group CSM\_FW\_ACL\_ global access-list CSM\_FW\_ACL\_ advanced permit ip any any rule-id 268434434 access-list CSM\_FW\_ACL\_ remark rule-id 268434434: ACCESS POLICY: FTD5506-1 - Default/1 access-list CSM\_FW\_ACL\_ remark rule-id 268434434: L4 RULE: DEFAULT ACTION RULE Additional Information: This packet will be sent to snort for additional processing where a verdict will be reached Phase: 5 Type: CONN-SETTINGS Subtype: Result: ALLOW Config: class-map class-default match any policy-map global\_policy class class-default set connection advanced-options UM\_STATIC\_TCP\_MAP service-policy global\_policy global Additional Information:

Type: NAT Subtype: Result: ALLOW Config: nat (inside,outside) source static Net\_192.168.75.0\_24bits Net\_192.168.75.0\_24bits destination static net Additional Information: Static translate 192.168.75.14/1111 to 192.168.75.14/1111 Phase: 7 Type: NAT Subtype: per-session Result: ALLOW Config: Additional Information: Phase: 8 Type: IP-OPTIONS Subtype: Result: ALLOW Config: Additional Information: Phase: 9 Type: VPN Subtype: encrypt Result: DROP Config: Additional Information: Result: input-interface: inside input-status: up input-line-status: up output-interface: outside output-status: up output-line-status: up Action: drop Drop-reason: (acl-drop) Flow is denied by configured rule Segunda tentativa do packet-tracer: <#root> firepower# packet-tracer input inside tcp 192.168.75.14 1111 10.1.1.1 80

Phase: 1 Type: CAPTURE Subtype: Result: ALLOW Config: Additional Information: MAC Access list

Phase: 2

Type: ACCESS-LIST Subtype: Result: ALLOW Config: Implicit Rule Additional Information: MAC Access list Phase: 3 Type: UN-NAT Subtype: static Result: ALLOW Config: nat (inside,outside) source static Net\_192.168.75.0\_24bits Net\_192.168.75.0\_24bits destination static net Additional Information: NAT divert to egress interface outside Untranslate 10.1.1.1/80 to 10.1.1.1/80 Phase: 4 Type: ACCESS-LIST Subtype: log Result: ALLOW Config: access-group CSM\_FW\_ACL\_ global access-list CSM\_FW\_ACL\_ advanced permit ip any any rule-id 268434434 access-list CSM\_FW\_ACL\_ remark rule-id 268434434: ACCESS POLICY: FTD5506-1 - Default/1 access-list CSM\_FW\_ACL\_ remark rule-id 268434434: L4 RULE: DEFAULT ACTION RULE Additional Information: This packet will be sent to snort for additional processing where a verdict will be reached Phase: 5 Type: CONN-SETTINGS Subtype: Result: ALLOW Config: class-map class-default match any policy-map global\_policy class class-default set connection advanced-options UM\_STATIC\_TCP\_MAP service-policy global\_policy global Additional Information: Phase: 6 Type: NAT Subtype: Result: ALLOW Config: nat (inside,outside) source static Net\_192.168.75.0\_24bits Net\_192.168.75.0\_24bits destination static net Additional Information: Static translate 192.168.75.14/1111 to 192.168.75.14/1111 Phase: 7 Type: NAT Subtype: per-session Result: ALLOW Config: Additional Information:

Phase: 8

Type: IP-OPTIONS Subtype: Result: ALLOW Config: Additional Information: Phase: 9 Type: VPN Subtype: encrypt Result: ALLOW Config: Additional Information: Phase: 10 Type: NAT Subtype: rpf-check Result: ALLOW Config: nat (inside,outside) source static Net\_192.168.75.0\_24bits Net\_192.168.75.0\_24bits destination static n Additional Information: Phase: 11 Type: VPN Subtype: ipsec-tunnel-flow Result: ALLOW Config: Additional Information: Phase: 12 Type: NAT Subtype: per-session Result: ALLOW Config: Additional Information: Phase: 13 Type: IP-OPTIONS Subtype: Result: ALLOW Config: Additional Information: Phase: 14 Type: FLOW-CREATION Subtype: Result: ALLOW Config: Additional Information: New flow created with id 7226, packet dispatched to next module Result: input-interface: inside input-status: up input-line-status: up output-interface: outside output-status: up output-line-status: up Action: allow

Verificação de contagem de ocorrências de NAT:

<#root>

firepower#

show nat

```
Manual NAT Policies (Section 1)
1 (inside) to (outside) source static Net_192.168.75.0_24bits Net_192.168.75.0_24bits destination stat
    translate_hits = 9, untranslate_hits = 9
2 (inside) to (dmz) source static Host-A Host-B
    translate_hits = 26, untranslate_hits = 26
3 (inside) to (outside) source dynamic Net_192.168.75.0_24bits interface
    translate_hits = 98, untranslate_hits = 138
```

### Tarefa 4. Configurar NAT de objeto em FTD

Configure o NAT de acordo com estes requisitos:

| Regra NAT                                            | Regra de NAT automática |
|------------------------------------------------------|-------------------------|
| Tipo de NAT                                          | Estático                |
| Inserir                                              | Na Seção 2              |
| Interface de origem                                  | interno*                |
| Interface de destino                                 | dmz*                    |
| Origem Original                                      | 192.168.75.99           |
| Fonte traduzida                                      | 192.168.76.99           |
| Traduzir respostas DNS que correspondam a esta regra | Habilitado              |

\*Usar Zonas de Segurança para a Regra NAT

Solução:

Etapa 1. Configure a regra de acordo com os requisitos da tarefa conforme mostrado nas imagens.

| Add NAT Rule          |               |          |          |                              |   |                                   |  |  |
|-----------------------|---------------|----------|----------|------------------------------|---|-----------------------------------|--|--|
| NAT Rule:             | Auto NAT Rule |          | ✓        |                              |   |                                   |  |  |
| Type:                 | Static        |          | 💌 🕅 Enab | le                           |   |                                   |  |  |
| Interface Objects     | Translation   | PAT Pool | Advanced |                              |   |                                   |  |  |
| Available Interface ( | Objects 🖒     |          |          | Source Interface Objects (1) |   | Destination Interface Objects (1) |  |  |
| 🔍 Search by name      |               |          |          | 📸 inside_zone                | 8 | 🚜 dmz_zone                        |  |  |
| 📩 outside_zone        |               |          |          |                              |   |                                   |  |  |
| 🚔 dmz_zone            |               |          | Add to   |                              |   |                                   |  |  |
| 📩 inside_zone         |               |          | Source   |                              |   |                                   |  |  |
| 👬 Group1              |               |          | Add to   |                              |   |                                   |  |  |
| 🚠 Group2              |               |          |          |                              |   |                                   |  |  |

| Add NAT Rule         |                             |                    | ? ×               |
|----------------------|-----------------------------|--------------------|-------------------|
| NAT Rule:            | Auto NAT Rule               |                    |                   |
| Type:                | Static   Enable             |                    |                   |
| Interface Objects Tr | anslation PAT Pool Advanced |                    |                   |
| Original Packet      |                             | Translated Packet  |                   |
| Original Source:*    | obj-192.168.75.99 💙 🕥       | Translated Source: | Address           |
|                      |                             |                    | obj-192.168.76.99 |
| Original Port:       | ТСР 👻                       |                    |                   |
|                      |                             | Translated Port:   |                   |

| Add NAT Rule      |                                           |                |          |  |  |  |  |  |
|-------------------|-------------------------------------------|----------------|----------|--|--|--|--|--|
| NAT Rule:         | Auto NA                                   | T Rule         | ~        |  |  |  |  |  |
| Type:             | Static                                    |                | ✓ Enable |  |  |  |  |  |
| Interface Objects | Translation                               | PAT Pool       | Advanced |  |  |  |  |  |
| Translate DNS r   | eplies that mat                           | ch this rule   |          |  |  |  |  |  |
| Falthrough to Ir  | iterface PAT(D                            | estination Int | erface)  |  |  |  |  |  |
| IPv6              |                                           |                |          |  |  |  |  |  |
| Net to Net Mapp   | Net to Net Mapping                        |                |          |  |  |  |  |  |
| Do not proxy Al   | Do not proxy ARP on Destination Interface |                |          |  |  |  |  |  |
| Perform Route I   | ookup for Des                             | tination Inter | face     |  |  |  |  |  |

Etapa 2. O resultado é como mostrado na imagem.

| Rul  | Rules          |     |                       |                              |                         |                          |                      |                       |                            |                        |  |
|------|----------------|-----|-----------------------|------------------------------|-------------------------|--------------------------|----------------------|-----------------------|----------------------------|------------------------|--|
| db.r | ther by Device |     |                       |                              |                         |                          |                      |                       |                            |                        |  |
|      |                |     |                       |                              |                         | Driginal Packet          |                      | Т                     | anslated Packet            |                        |  |
| *    | Direction      | Ту  | Source<br>Interface O | Destination<br>Interface Obj | Original<br>Sources     | Original<br>Destinations | Original<br>Services | Translated<br>Sources | Translated<br>Destinations | Translated<br>Services |  |
| ¥ N  | AT Rules Befor | e   |                       |                              |                         |                          |                      |                       |                            |                        |  |
| 1    | **             | Sta | 📩 inside_zone         | 📩 outside_zone               | Ret_192.168.75.0_24bits | net_10.1.1.0_24bits      |                      | Net_192.168.75.0_24b  | a net_10.1.1.0_24bits      | )                      |  |
| 2    | *              | Sta | 📩 inside_zone         | 👬 dmz_zone                   | 📻 Host-A                |                          |                      | 📻 Host-B              |                            |                        |  |
| 3    | +              | Dy  | 📩 inside_zone         | 📩 outside_zone               | Ret_192.168.75.0_24bits |                          |                      | 🦂 Interface           |                            |                        |  |
| • ^  | Auto NAT Rules |     |                       |                              |                         |                          |                      |                       |                            |                        |  |
| *    | 4              | Sta | 👬 inside_zone         | 👬 dmz_zone                   | 🚃 obj-192.168.75.99     |                          |                      | 📄 obj-192.168.76.99   |                            |                        |  |
| ¥ N  | AT Rules After |     |                       |                              |                         |                          |                      |                       |                            |                        |  |

Verificação:

<#root>

firepower#

show run nat

```
nat (inside,outside) source static Net_192.168.75.0_24bits Net_192.168.75.0_24bits destination static n
nat (inside,dmz) source static Host-A Host-B
nat (inside,outside) source dynamic Net_192.168.75.0_24bits interface
!
object network obj-192.168.75.99
```

nat (inside,dmz) static obj-192.168.76.99 dns

### <#root>

firepower#

show nat

```
Manual NAT Policies (Section 1)
1 (inside) to (outside) source static Net_192.168.75.0_24bits Net_192.168.75.0_24bits destination stat
    translate_hits = 9, untranslate_hits = 9
2 (inside) to (dmz) source static Host-A Host-B
    translate_hits = 26, untranslate_hits = 26
3 (inside) to (outside) source dynamic Net_192.168.75.0_24bits interface
    translate_hits = 98, untranslate_hits = 138
Auto NAT Policies (Section 2)
1 (inside) to (dmz) source static obj-192.168.75.99 obj-192.168.76.99 dns
    translate_hits = 0, untranslate_hits = 0
```

Verificação com o packet-tracer:

### <#root>

firepower#

packet-tracer input inside tcp 192.168.75.99 1111 192.168.76.100 80

Phase: 1 Type: CAPTURE Subtype: Result: ALLOW Config: Additional Information: MAC Access list Phase: 2 Type: ACCESS-LIST Subtype: Result: ALLOW Config: Implicit Rule Additional Information: MAC Access list Phase: 3 Type: ROUTE-LOOKUP Subtype: Resolve Egress Interface Result: ALLOW Config: Additional Information: found next-hop 192.168.76.100 using egress ifc dmz Phase: 4 Type: ACCESS-LIST Subtype: log Result: ALLOW Config: access-group CSM\_FW\_ACL\_ global

access-list CSM\_FW\_ACL\_ advanced permit ip any any rule-id 268434434 access-list CSM\_FW\_ACL\_ remark rule-id 268434434: ACCESS POLICY: FTD5506-1 - Default/1 access-list CSM\_FW\_ACL\_ remark rule-id 268434434: L4 RULE: DEFAULT ACTION RULE Additional Information: This packet will be sent to snort for additional processing where a verdict will be reached Phase: 5 Type: CONN-SETTINGS Subtype: Result: ALLOW Config: class-map class-default match any policy-map global\_policy class class-default set connection advanced-options UM\_STATIC\_TCP\_MAP service-policy global\_policy global Additional Information: Phase: 6 Type: NAT Subtype: Result: ALLOW Config: object network obj-192.168.75.99 nat (inside,dmz) static obj-192.168.76.99 dns Additional Information: Static translate 192.168.75.99/1111 to 192.168.76.99/1111 Phase: 7 Type: NAT Subtype: per-session Result: ALLOW Config: Additional Information: Phase: 8 Type: IP-OPTIONS Subtype: Result: ALLOW Config: Additional Information: Phase: 9 Type: NAT Subtype: per-session Result: ALLOW Config: Additional Information: Phase: 10 Type: IP-OPTIONS Subtype: Result: ALLOW Config: Additional Information: Phase: 11 Type: FLOW-CREATION Subtype: Result: ALLOW

Config: Additional Information: New flow created with id 7245, packet dispatched to next module Result: input-interface: inside input-status: up input-line-status: up output-interface: dmz output-status: up output-line-status: up Action: allow

### Tarefa 5. Configurar o pool PAT no FTD

Configure o NAT de acordo com estes requisitos:

| Regra NAT                       | Regra de NAT manual |
|---------------------------------|---------------------|
| Tipo de NAT                     | Dinâmico            |
| Inserir                         | Na Seção 3          |
| Interface de origem             | interno*            |
| Interface de destino            | dmz*                |
| Origem Original                 | 192.168.75.0/24     |
| Fonte traduzida                 | 192.168.76.20-22    |
| Usar todo o intervalo (1-65535) | Habilitado          |

\*Usar Zonas de Segurança para a Regra NAT

Solução:

Etapa 1. Configure os requisitos da regra por tarefa conforme mostrado nas imagens.

| Add NAT Rule             |                    |            |             |                              |                         |            |   |
|--------------------------|--------------------|------------|-------------|------------------------------|-------------------------|------------|---|
| NAT Rule:                | Manual NAT Rule    | *          | Insert:     | In Category                  | V NAT Rules After       | ~          |   |
| Туре:                    | Dynamic            | 👻 🗹 Enable | е           |                              |                         |            |   |
| Description:             |                    |            |             |                              |                         |            |   |
| Interface Objects        | Translation PAT Po | Advanced   |             |                              |                         |            |   |
| Available Interface O    | bjects C           |            | Source In   | nterface Objects (1)         | Destination Interface O | bjects (1) |   |
| Search by name           |                    |            | 🚠 inside    | e_zone                       | 🖞 👬 dmz_zone            |            | Ũ |
| 🚠 outside_zone           |                    |            |             |                              |                         |            |   |
| 🝰 dmz_zone               |                    | Add to     |             |                              |                         |            |   |
| 👬 inside_zone            |                    | Source     |             |                              |                         |            |   |
| 👬 Group1                 |                    | Add to     |             |                              |                         |            |   |
| 👬 Group2                 |                    |            |             |                              |                         |            |   |
|                          |                    |            |             |                              |                         |            |   |
| Add NAT Rule             |                    |            |             |                              |                         | ?          | × |
| NAT Rule:                | Manual NAT Rule    | ▼ Ins      | sert:       | In Category                  | ▼ NAT Rules After ▼     | ]          |   |
| Type:                    | Dynamic            | ▼ Fnable   |             |                              |                         |            |   |
| Description:             |                    |            |             |                              |                         |            |   |
|                          |                    |            |             |                              |                         |            | - |
| Interface Objects Tra    | nslation PAT Pool  | Advanced   |             |                              |                         |            |   |
| Original Packet          |                    | _          |             | Translated Packet            |                         |            |   |
| Original Source:*        | Net_192.168.75.    | 0_24bits   | <b>~</b> 🔾  | Translated Source:           | Address                 | ~          |   |
| Original Destination -   | Address            |            | ~           |                              |                         | × 0        |   |
| ongina besanatori.       | Address            |            |             | Translated Destinations      |                         |            |   |
|                          |                    |            | • O         | Translated Destination:      |                         | <b>V V</b> | ' |
| Original Source Port:    |                    |            | <b>~</b> () | Translated Source Port:      |                         | × 0        | , |
| Original Destination Por | t:                 |            | × ()        | Translated Destination Port: |                         | × 0        | , |

Etapa 2. Ative Flat Port Range com Incluir portas de reserva que permite o uso de todo o intervalo (1-65535) como mostrado na imagem.

| Add NAT Rule      |                                                           | ? X |
|-------------------|-----------------------------------------------------------|-----|
| NAT Rule:         | Manual NAT Rule 💙 Insert: In Category 💙 NAT Rules After 💙 |     |
| Type:             | Dynamic 💌 🔽 Enable                                        |     |
| Description:      |                                                           |     |
| Interface Objects | Translation PAT Pool Advanced                             |     |
| Enable PAT Pool   |                                                           |     |
| PAT:              | Address Y Ige-192.168.76.20-22 Y                          |     |
|                   | Use Round Robin Allocation                                |     |
|                   | Extended PAT Table                                        |     |
|                   | Flat Port Range                                           |     |
|                   | Include Reserve Ports                                     |     |

Etapa 3. O resultado é como mostrado na imagem.

| Ru          | les               |     |                     |                             |                         |                          |                      |                          |                            |                        |                                                   |      |          |
|-------------|-------------------|-----|---------------------|-----------------------------|-------------------------|--------------------------|----------------------|--------------------------|----------------------------|------------------------|---------------------------------------------------|------|----------|
| <i>d</i> b. | liter by Device   |     |                     |                             |                         |                          |                      |                          |                            |                        |                                                   | 0    | Add Rule |
|             |                   |     |                     |                             | 0                       | iginal Packet            |                      | Trans                    | ilated Packet              |                        |                                                   |      |          |
| *           | Direction         | т   | Source<br>Interface | Destination<br>Interface Ob | Original<br>Sources     | Original<br>Destinations | Original<br>Services | Translated<br>Sources    | Translated<br>Destinations | Translated<br>Services | Options                                           |      |          |
| • 1         | AT Rules Bef      | ore |                     |                             |                         |                          |                      |                          |                            |                        |                                                   |      |          |
| 1           | **                | St  | 🚠 inside_zone       | 🚠 outside_zone              | Ret_192.168.75.0_24bits | net_10.1.1.0_24bits      |                      | Ret_192.168.75.0_24bits  | net_10.1.1.0_24bit         |                        | 🝓 Dns:false                                       |      | /8       |
| 2           | \$                | St  | 🚠 inside_zone       | 🚠 dmz_zone                  | Host-A                  |                          |                      | 📷 Host-B                 |                            |                        | 🍓 Dns:false                                       |      | /8       |
| 3           | +                 | Dy  | 🚑 inside_zone       | 🚑 outside_zone              | Ret_192.168.75.0_24bits |                          |                      | 🍓 Interface              |                            |                        | 🍓 Dns:false                                       |      | /8       |
| • /         | Auto NAT Rule     | s   |                     |                             |                         |                          |                      |                          |                            |                        |                                                   |      |          |
|             | \$                | St  | 🚲 inside_zone       | 🚠 dmz_zone                  | 🚃 obj-192.168.75.99     |                          |                      | 🚘 obj-192.168.76.99      |                            |                        | 🝓 Des:true                                        |      | /8       |
| •           | ▼ NAT Rules After |     |                     |                             |                         |                          |                      |                          |                            |                        |                                                   |      |          |
| 4           | •                 | Dy  | 📩 inside_zone       | 📩 dmz_zone                  | Ret_192.168.75.0_24bits |                          |                      | 🚔 range-192.168.76.20-22 |                            |                        | Ons:false<br>flat<br>include-rese<br>include-rese | erve | /8       |

### Verificação:

### <#root>

firepower#

show run nat

nat (inside,outside) source static Net\_192.168.75.0\_24bits Net\_192.168.75.0\_24bits destination static n
nat (inside,dmz) source static Host-A Host-B
nat (inside,outside) source dynamic Net\_192.168.75.0\_24bits interface
!
object network obj-192.168.75.99
nat (inside,dmz) static obj-192.168.76.99 dns
!
nat (inside,dmz) after-auto source dynamic Net\_192.168.75.0\_24bits pat-pool range-192.168.76.20-22 flat

A regra está na Seção 3:

### <#root>

firepower#

```
show nat
```

```
Manual NAT Policies (Section 1)
1 (inside) to (outside) source static Net_192.168.75.0_24bits Net_192.168.75.0_24bits destination stat
    translate_hits = 9, untranslate_hits = 9
2 (inside) to (dmz) source static Host-A Host-B
    translate_hits = 26, untranslate_hits = 26
3 (inside) to (outside) source dynamic Net_192.168.75.0_24bits interface
    translate_hits = 98, untranslate_hits = 138
Auto NAT Policies (Section 2)
1 (inside) to (dmz) source static obj-192.168.75.99 obj-192.168.76.99 dns
    translate_hits = 1, untranslate_hits = 0
Manual NAT Policies (Section 3)
1 (inside) to (dmz) source dynamic Net_192.168.75.0_24bits pat-pool range-192.168.76.20-22 flat include-
    translate_hits = 0, untranslate_hits = 0
```

Verificação do Packet Tracer:

<#root> firepower# packet-tracer input inside icmp 192.168.75.15 8 0 192.168.76.5 Phase: 1 Type: CAPTURE Subtype: Result: ALLOW Config: Additional Information: MAC Access list Phase: 2 Type: ACCESS-LIST Subtype: Result: ALLOW Config: Implicit Rule Additional Information: MAC Access list Phase: 3 Type: ROUTE-LOOKUP Subtype: Resolve Egress Interface Result: ALLOW Config: Additional Information: found next-hop 192.168.76.5 using egress ifc dmz Phase: 4 Type: ACCESS-LIST Subtype: log Result: ALLOW Config: access-group CSM\_FW\_ACL\_ global access-list CSM\_FW\_ACL\_ advanced permit ip any any rule-id 268434434 access-list CSM\_FW\_ACL\_ remark rule-id 268434434: ACCESS POLICY: FTD5506-1 - Default/1 access-list CSM\_FW\_ACL\_ remark rule-id 268434434: L4 RULE: DEFAULT ACTION RULE Additional Information: This packet will be sent to snort for additional processing where a verdict will be reached Phase: 5 Type: CONN-SETTINGS Subtype: Result: ALLOW Confia: class-map class-default match any policy-map global\_policy class class-default set connection advanced-options UM\_STATIC\_TCP\_MAP service-policy global\_policy global Additional Information:

Phase: 6 Type: NAT Subtype: Result: ALLOW Config: nat (inside,dmz) after-auto source dynamic Net\_192.168.75.0\_24bits pat-pool range-192.168.76.20-22 flat Additional Information: Dynamic translate 192.168.75.15/0 to 192.168.76.20/11654 Phase: 7 Type: NAT Subtype: per-session Result: ALLOW Config: Additional Information: Phase: 8 Type: IP-OPTIONS Subtype: Result: ALLOW Config: Additional Information: Phase: 9 Type: INSPECT Subtype: np-inspect Result: ALLOW Config: class-map inspection\_default match default-inspection-traffic policy-map global\_policy class inspection\_default inspect icmp service-policy global\_policy global Additional Information: Phase: 10 Type: INSPECT Subtype: np-inspect Result: ALLOW Config: Additional Information: Phase: 11 Type: NAT Subtype: rpf-check Result: ALLOW Config: nat (inside,dmz) after-auto source dynamic Net\_192.168.75.0\_24bits pat-pool range-192.168.76.20-22 flat Additional Information: Phase: 12 Type: NAT Subtype: per-session Result: ALLOW Config: Additional Information: Phase: 13 Type: IP-OPTIONS Subtype: Result: ALLOW Config:

Additional Information: Phase: 14 Type: FLOW-CREATION Subtype: Result: ALLOW Config: Additional Information: New flow created with id 7289, packet dispatched to next module Result: input-interface: inside input-status: up input-line-status: up output-interface: dmz output-status: up output-line-status: up Action: allow

# Verificar

Use esta seção para confirmar se a sua configuração funciona corretamente.

A verificação foi explicada nas seções de tarefas individuais.

# Troubleshooting

Esta seção disponibiliza informações para a solução de problemas de configuração.

Abra a página Advanced Troubleshooting no FMC, execute o packet-tracer e execute o comando show nat pool.

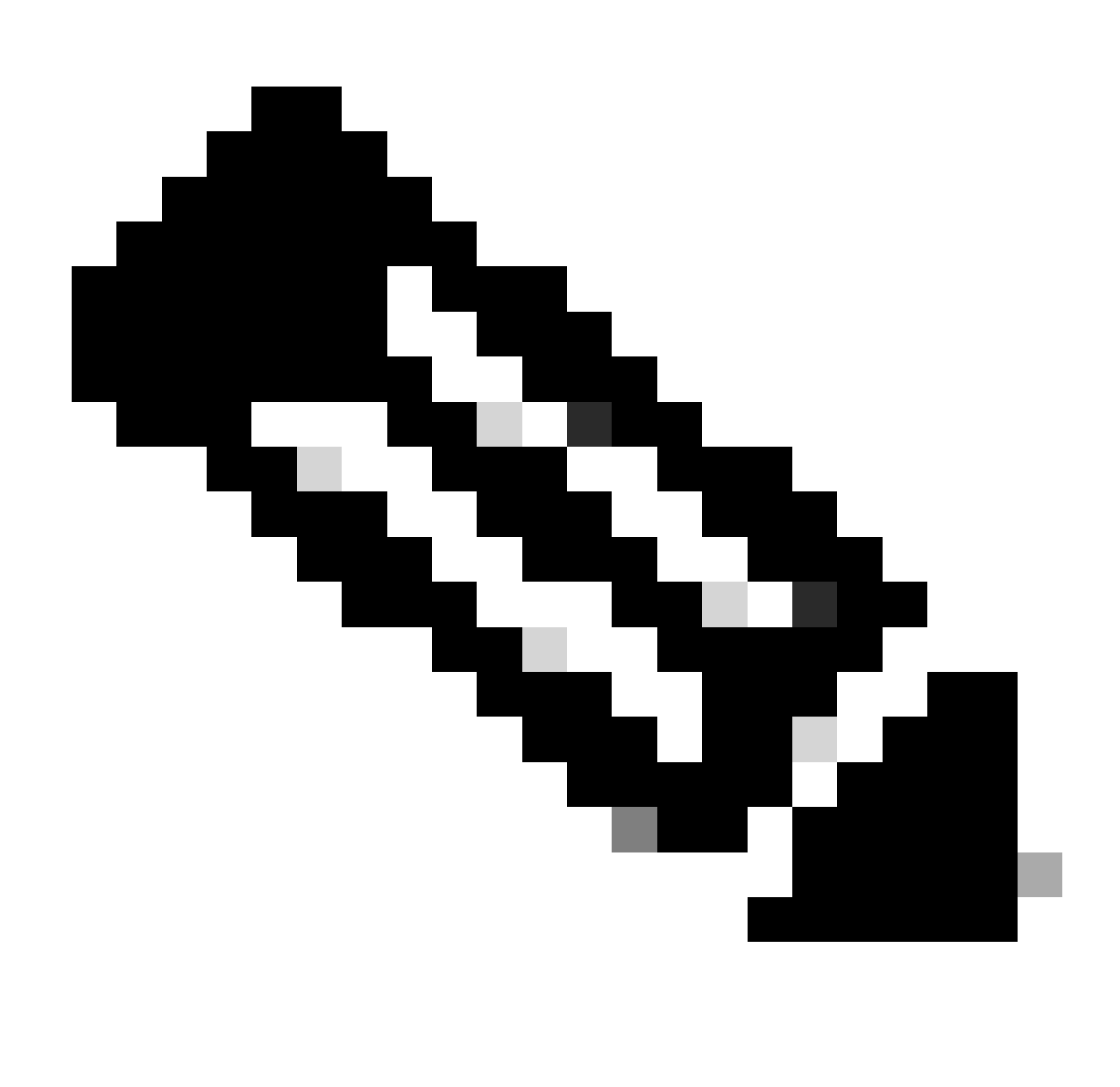

Observação: a entrada que usa todo o intervalo como mostrado na imagem.

| Overview Ana       | alysis Policie    | s Devices                                                                                                    | Objects                                                                                                    | AMP                                                                                                    |                                                                                                    |                                                                                                    | Deploy                         | ି 🖉 🔊   | ystem |
|--------------------|-------------------|----------------------------------------------------------------------------------------------------|----------------------------------------------------------------------------------------------------|----------------------------------------------------------------------------------------------------|----------------------------------------------------------------------------------------------------|----------------------------------------------------------------------------------------------------|--------------------------------|---------|-------|
|                    | Configuration     | Users                                                                                                    | Domains                                                                                                    | Integratio                                                                                                    | on Update                                                                                                    | s Licenses <b>v</b>                                                                                                    | Health                         | Monitor | Mon   |
| Advanced FTD5506-1 | Troublesh         | ooting                                                                                                    |                                                                                                    |                                                                                                    |                                                                                                    |                                                                                                    |                                |         |       |
| File Download      | ASA CLI           |                                                                                                    |                                                                                                    |                                                                                                    |                                                                                                    |                                                                                                    |                                |         |       |
|                    | Command<br>Output | show<br>UDP PAT pool<br>UDP PAT pool<br>ICMP PAT pool<br>allocated 1<br>UDP PAT pool<br>UDP PAT pool<br>UDP PAT pool | inside, addres<br>inside, addres<br>inside, addres<br>I dmz:range-1<br>outside, addre<br>outside, addre<br>outside, addre | \$\$ 192.168.75<br>\$\$ 192.168.75<br>\$\$ 192.168.75<br>\$92.168.76.20<br>ess 192.168.7<br>ess 192.168.7<br>ess 192.168.7<br>ess 192.168.7 | Parameter<br>.6, range 1-511<br>.6, range 512-1<br>.6 range 1024<br>-22, address 19<br>77.6, range 1-5<br>77.6, range 1024<br>77.6, range 1024 | nat pool<br>, allocated 2<br>.023, allocated 1<br>.65525 allocated<br>92.168.76.20, rang<br>11, allocated 3<br>-1023, allocated 0<br>4-65535, allocated | <b>1</b><br>ge 1-65535,<br>d 3 |         |       |
|                    |                   |                                                                                                    | 2                                                                                                    | Execute                                                                                                    | Bac                                                                                                    | k                                                                                                    |                                |         |       |

## Informações Relacionadas

 Todas as versões do guia de configuração do Cisco Firepower Management Center podem ser encontradas aqui:

Navegação na documentação do Cisco Secure Firewall Threat Defense

 O Cisco Global Technical Assistance Center (TAC) recomenda enfaticamente este guia visual para conhecimento prático aprofundado sobre as tecnologias de segurança de próxima geração Cisco Firepower, que inclui as mencionadas neste artigo:

Cisco Press - Defesa contra ameaças do Firepower

 Para todas as Notas técnicas de configuração e solução de problemas referentes às tecnologias do Firepower:

Cisco Secure Firewall Management Center

<u>Suporte Técnico e Documentação - Cisco Systems</u>

### Sobre esta tradução

A Cisco traduziu este documento com a ajuda de tecnologias de tradução automática e humana para oferecer conteúdo de suporte aos seus usuários no seu próprio idioma, independentemente da localização.

Observe que mesmo a melhor tradução automática não será tão precisa quanto as realizadas por um tradutor profissional.

A Cisco Systems, Inc. não se responsabiliza pela precisão destas traduções e recomenda que o documento original em inglês (link fornecido) seja sempre consultado.